# CapCut Tutorial: Videobearbeitung leicht gemacht

## Schritt 1: Projekt starten

- 1. Öffne die **CapCut-App**.
- 2. Klick auf "Neues Projekt
- 3. Wähle die Clips oder Fotos aus, die du bearbeiten möchtest. Tippe dann auf "**Hinzufügen"**

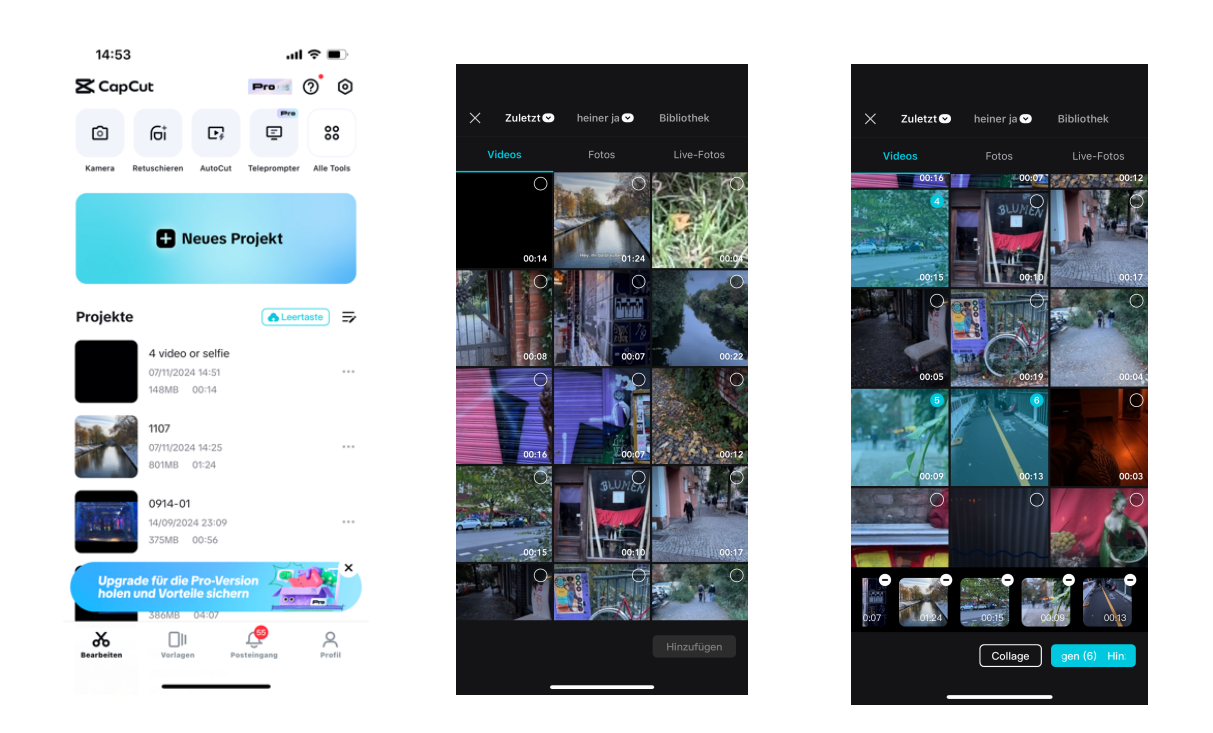

# Schritt 2: Clips trimmen und schneiden

- 1. Sobald deine Clips auf der Timeline sind, kannst du sie trimmen.
- 2. Tippe auf den Clip und **ziehe die weißen Ränder** am Anfang oder Ende, um den Clip zu kürzen.
- 3. Für genaues Schneiden, gehe zur Position, an der du den Clip teilen willst, und tippe auf "**Teilen**". Du hast nun zwei Clips, die du an unterschiedlichen Stellen positionieren kannst.
- 4. Um einen Clip in der Timeline zu verschieben, halte den Clip mit dem Finger gedrückt, und führe ihn so an die gewünschte Position.

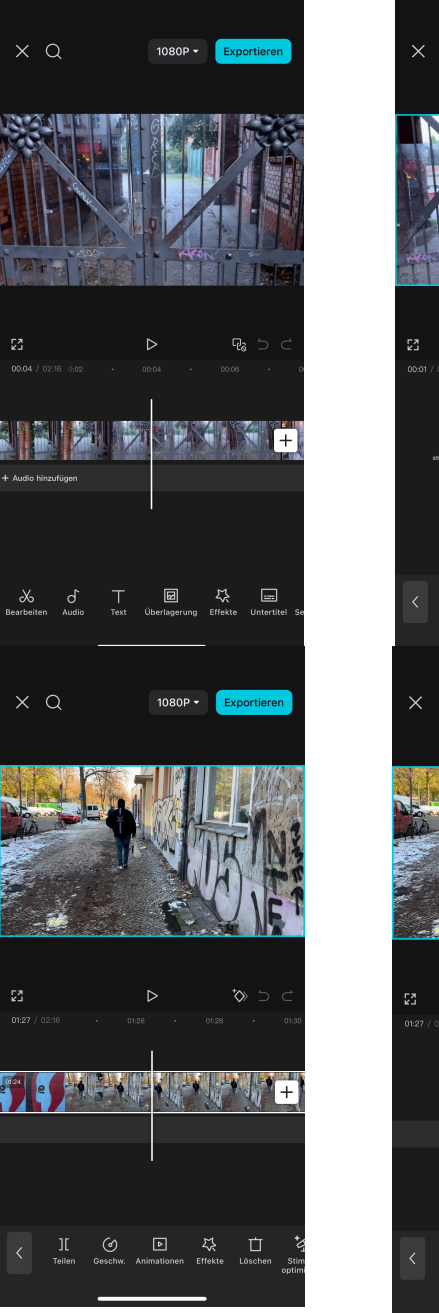

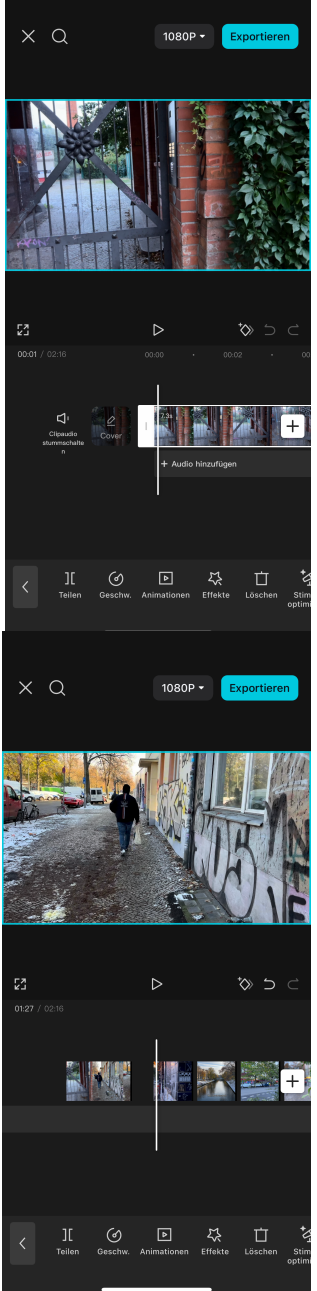

## Schritt 3: Übergänge hinzufügen

- 1. Tippe auf das "+"-Symbol zwischen zwei Clips in der Timeline.
- 2. Wähle einen Übergang aus den verfügbaren Optionen. Hier gibt es zum Beispiel **Verblassen**, **Wischen** oder **Zoom**. Achtung: die meisten Effekte gibt es nur in der Pro-Version.
- 3. Passe die Dauer des Übergangs an, wenn nötig.

#### Schritt 4: Text hinzufügen

1. Gehe auf "Text" im unteren Menü und wähle "Text hinzufügen".

- 2. Gib deinen Text ein und wähle eine Schriftart und Farbe.
- 3. Du kannst die Textposition im Video per Drag-and-Drop anpassen.

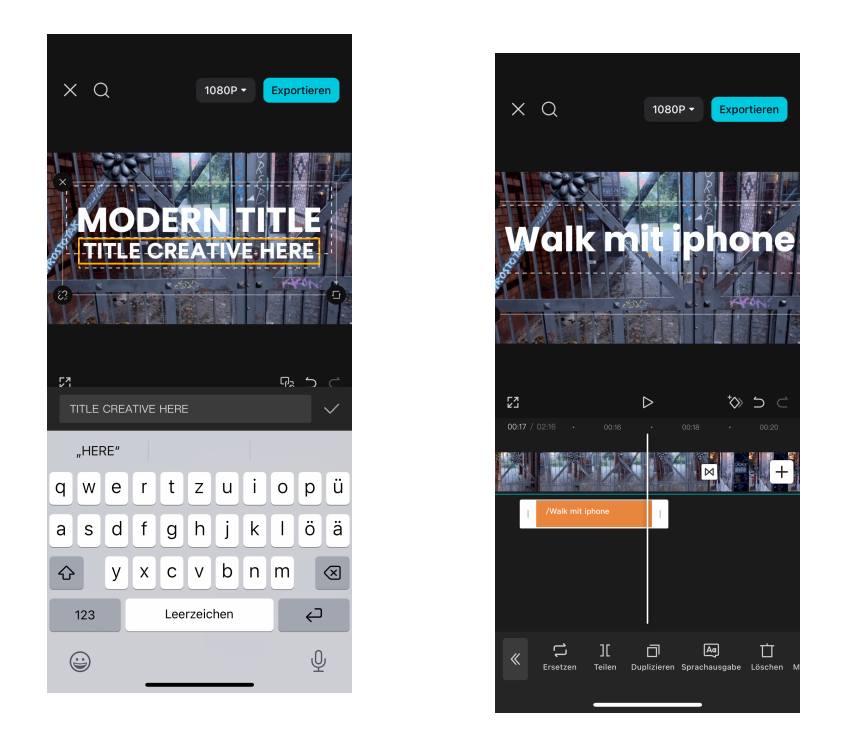

#### Schritt 5: Musik und Soundeffekte

- 1. Tippe auf "Audio" und dann auf "Musik" oder "Soundeffekte".
- 2. Wähle einen Song oder Soundeffekt und tippe auf Hinzufügen.
- 3. Du kannst die Lautstärke des Clips anpassen und ein-/ausblenden.

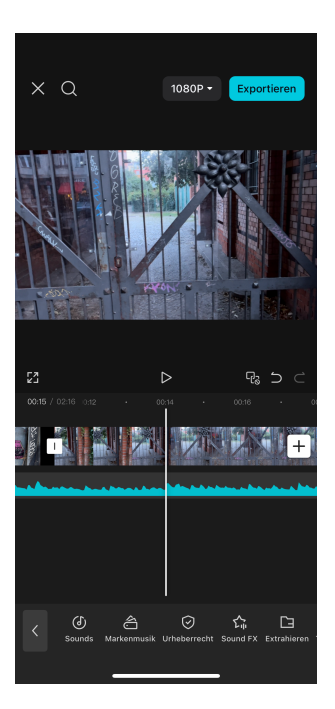

### Schritt 6: Video exportieren

- 1. Wenn du mit der Bearbeitung fertig bist, tippe oben rechts auf "Exportieren".
- 2. Wähle die Auflösung und Bildrate, die du bevorzugst, und tippe auf Export.
- 3. Dein Video wird nun exportiert und ist zur Verwendung bereit.

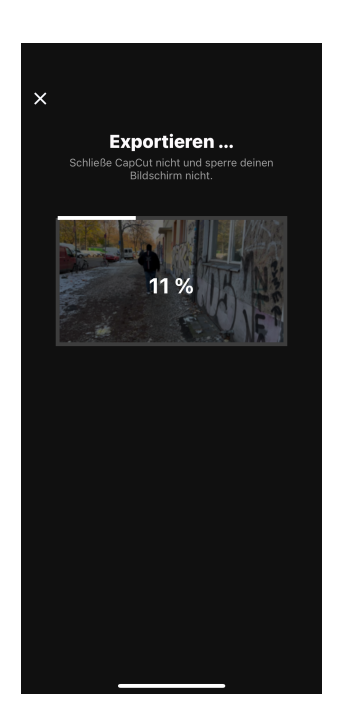

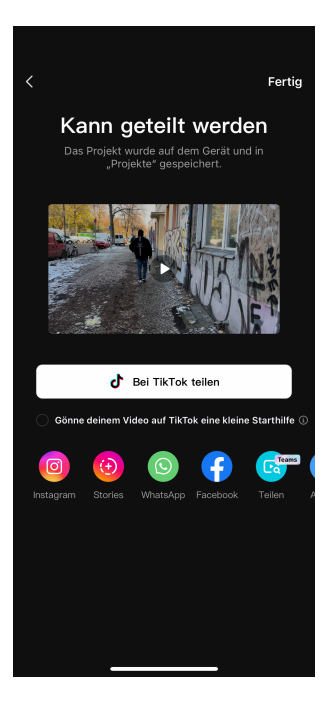